### 組合員証(大学生協アプリ)の登録方法・利用方法案内 (2024年新入学の組合員の保護者様向け)

2024/2/7

जिन्द्र अक्त

大学生協アプリ、univcoopマイポータルでできること

- ・利用履歴の表示(保護者はunivcoopマイポータルでのみ可能)
- ・営業時間等の確認
- ・CO・OP学生総合共済、学生賠償責任保険の加入状況(共済マイページ)の表示 など ※東北大学生協の加入手続きをお済ませください。新入生の方は加入Webから申し込み頂けます

#### 【重要】

・保護者様ご本人のスマートフォンに設定をしてください。

・保護者様本人のメールアドレスで作業を行ってください。(組合員ご本人【お子様】のメールアドレス等で登録作業を行い ますと、組合員ご本人が大学入学後にアプリを使用する際の認証が出来なく場合がございます)

#### STEP1 『【重要】大学生協加入 組合員番号のお知らせと「アプリ登録」のお願い』メールが届く

- 次のドメインの受信許可をあらかじめ設定しておいて下さい。
- @univ.coop,@microsoft.com, @pokepay.jp 加入Webで手続きが完了した方は「東北大学生協Web手続き完了のお知らせ」メールが届いた後に、上記のタ イトルのメールが届きます。届かない場合は、迷惑メールフォルダ等もご確認ください。
- メールアドレスのご登録が誤っている可能性がある場合は、お問い合わせフォームよりご連絡ください。

| 1                                                                      | 2                                                                                                    | 3                                                                                                    | ※,=**注音※                                                                                        |
|------------------------------------------------------------------------|----------------------------------------------------------------------------------------------------|----------------------------------------------------------------------------------------------------|-------------------------------------------------------------------------------------------------|
| 利用者として、このエールをお送りしている<br>メールアドレスをIDとして登録させていただい<br>ております。               | ◎ (パツ 大学生協事業会合<br>大学生協アプリ(公式)のご案内                                                                                                    | <u>生年月日の時期度</u> <u>101 日本</u> <u>101 日本</u> <u>101 1日本</u> <u>101 1日本</u> <u>101 1日本</u> <u>101 1日本</u> <u>101 1日本</u> <u>101 1日本</u> <u>101 1日本</u> <u>101 1日本</u> <u>101 1日本</u> <u>101 1日本</u> <u>101 1日本</u> <u>101 1日本</u> <u>101 1日本</u> | 大学生協アプリで使用するメー<br>ルアドレスを変更する場合は、②                                                               |
| 下版のペーシをご覧いたたき、案内におってハ<br>スワードの登録をしていただくだけで、すぐに<br>ご利用になれます。            | 「大学生なアプリ(小す))利用するための準備                                                                                                    | メールアドレスと家族組合員番号をご入力<br>ください。                                                                                                    | の画面をスクロールして「メール<br>アドレスを変更フォーム」リンクを<br>タップして画面の指示に従って                                           |
| https://apps.univ.coop/mobileapp/flow-<br>student/                     | 生年月日登録の確認をする ⊙<br>(生年月日登録の確認をする ⊙                                                                                                    | 家族組合資産号<br>半角数でも22世でろん力ください。                                                                                                    | メールアドレスを変更してから、<br>③に進んでください<br>※アプリ利用開始後のメールアドレ                                                |
| 上記表題のメール中のリンクを<br>クリックします                                              | 「大学生協アプリ(公式)を利用す                                                                                                    | 登録されているメールアドレス                                                                                                    | ス変更はメールアドレス変更フォーム<br>ではできません。お問い合わせフォー<br>しにて受け、システム管理者作業で5                                     |
| もしくは右記 ■においい■<br>のQRコード こうこうない<br>を読みこんで はなっこれの3                       | るための準備」ページが開きます。<br>スクロールして「生年月日登録の<br>確認をする」ボタンをタップしま                                                                                                    |                                                                                                    | <ul> <li>~7営業日かかります。</li> <li>● 大学生協アプリ(公式)利用開始後はメー</li> </ul>                                  |
| ブラウザを起 ジャンティー<br>動します。 国家後の大学                                          | す。 ※「生年月日の登録」は、組合員                                                                                                    | 「家族組合員番号」と「加入申込時に登録した                                                                                                    | ルアドレス変更は生協活舗窓口での申請<br>となります。完了まで数日いただくことも<br>あるため、変更の必要がある場合はアプリ<br>利用開始前に、 <u>メールアドレス変更フォー</u> |
|                                                                        | <u>こ本人の生中月日を扶養者・保</u><br>護者様にご入力頂く項目です                                                                                                    | <u>保護者様メールアドレス</u> 」を<br>入力し、「入力内容を確認す<br>る」をタップします                                                                                                    | ▲C で在学中に変更の必要のないメー<br>ルアドレスを設定してください。                                                           |
| (4)<br>入力内容をご確認ください。入力されたメ<br>ールプドレスなパスコードをメールで活用<br>いたします。等望ったなメールで活用 | (5)<br>パ生年月日端売Webページ」をご利用いた<br>だきありかとうございます。このメールは<br>パ生年月日端売Webページ」からのバス、<br>コード(前の時時)のお願けになりま                                                                                                    | <ul> <li>(6)</li> <li>メールに書かれているパスコードを入力して「パスコードを確認する」をクリックし</li> </ul>                                                                                                    | ② 生年月日のご登録がありませんでした。恐 カスりますが年年月日の登録がありませんでした。恐 カスりますが年年月日の登録をお願いいた                              |
| って、バスヨードの入力をお願いいたしま<br>す。                                              | す。<br>このパスコードを使い「大学生協アプリ<br>(公式) 」 サインイン用のメールアドレス<br>の登録を行って下さい。                                                                                                    | てください。                                                                                                    | します。                                                                                            |
| 生活総合発電号<br>メールアドレス                                                     | パスコード:04/209<br>メールアドレスの登録は、以下のURLより<br>パスコード入力両面を買点、面前の第内に                                                                                                    | パスコード<br>牛角英数学記号でさ入力ください。                                                                                                    | ±年月日<br>● <sup>年</sup> ● <sup>月</sup> ● <sup>日</sup>                                            |
| /(スコードを送信する                                                            | 低いパスコードを入力して下さい、パス<br>コード電磁機、メールドレスの登録希望<br>が装了取します。 Mitter (Minora-Jesu) (Minora-Jesu) (Mino | パスコードを確認する                                                                                                    | 入力内容を確認する                                                                                       |
| 「パスコードを送信する」をタッ<br>プします。                                               | 受信したメールを開き、「パスコード」を確認します。メー                                                                                                    | パスコードを入力し、                                                                                                    | 「生年月日のご登録があり<br>ませんでした」と表示され                                                                    |
| ※パスコードが届かない場合は@<br>univ.coopドメインからの受信拒否が<br>設定されていないかをご確認ください          | ルのリンクをタップします。                                                                                                    | 「ハスコートを唯認する」を<br>タップします。                                                                                                    | た場合、 <u>組合員ご本人の</u><br><u>生年月日</u> を入力して「入力<br>内容を確認する」をタップ                                     |
| <ul> <li>スカ内容をご確認いただき、正しければ次<br/>にお進みください。</li> </ul>                  | 9<br>60-00<br>Ex,所定<br>AD (10-25)<br>年度) 年間。<br>日の会議議     年年月日の会議議     日の会議議     日の会議議     日の会議     日の会議      日の会議     日の会議     日の会議     日の会議     日の会議     日の会議     日の会議     日の会議     日の会議     日の会議     日の会議     日の会議     日の会議     日の会議     日の会議     日の会議     日の会議     日の会議     日の会議     日の会議     日の会議     日の会議     日の会議     日の会議     日の会     日の会議     日の会議     日の会議     日の会議     日の会議     日の会議     日の会議     日の会議     日の会議     日の会議     日の会議     日の会議     日の会議     日の会議     日の会議     日の会議     日の会議     日の会議     日の会議     日の会議     日の会議     日の会議     日の会議     日の会議     日の会議     日の会議     日の会議     日の会議     日の会議      日の会会     日の会会会     日の会会会       | 4-                                                                                                    | します。<br>※ご入力頂くのは、                                                                               |
|                                                                        | $\bigcirc$                                                                                                    | 祖                                                                                                    | <u>合員ご本人の生年月日</u> です。<br>R護者様の生年月日を入力し                                                          |
| 29/06                                                                  | 生年月日の登録が完了しました。画面を<br>閉じて元のページからパスワードの設定<br>をお願いいたします。                                                                                                    |                                                                                                    | ないようご注意ください                                                                                     |
|                                                                        | こちらの画面が表示された                                                                                                    |                                                                                                    |                                                                                                 |
| 「王中月日を史新する」を選<br>択をタップします。                                             | ら、組合員ご本人の生年月<br>日の登録は完了です。                                                                                                    |                                                                                                    |                                                                                                 |

## STEP2 パスワードの設定を行う

- 保護者様ご本人のスマートフォンに設定をしてください。
- 保護者様ご本人のメールアドレスで作業を行ってください。(組合員ご本人【お子様】の方のメールアドレス等で登録作業を行いますと、組合員ご本人が大学入学後にアプリを使用する際認証が出来なくなる場合がございます)
- 設定には10分から15分ほどかかります。電波状態の良い場所で作業を行ってください。途中で設定作業を中断すると、「ログインエラー」等の原因となります(システム管理者での作業が必要となり、修復に時間がかかります)。登録方法に目を通して流れを確認してから作業をおこなってください。

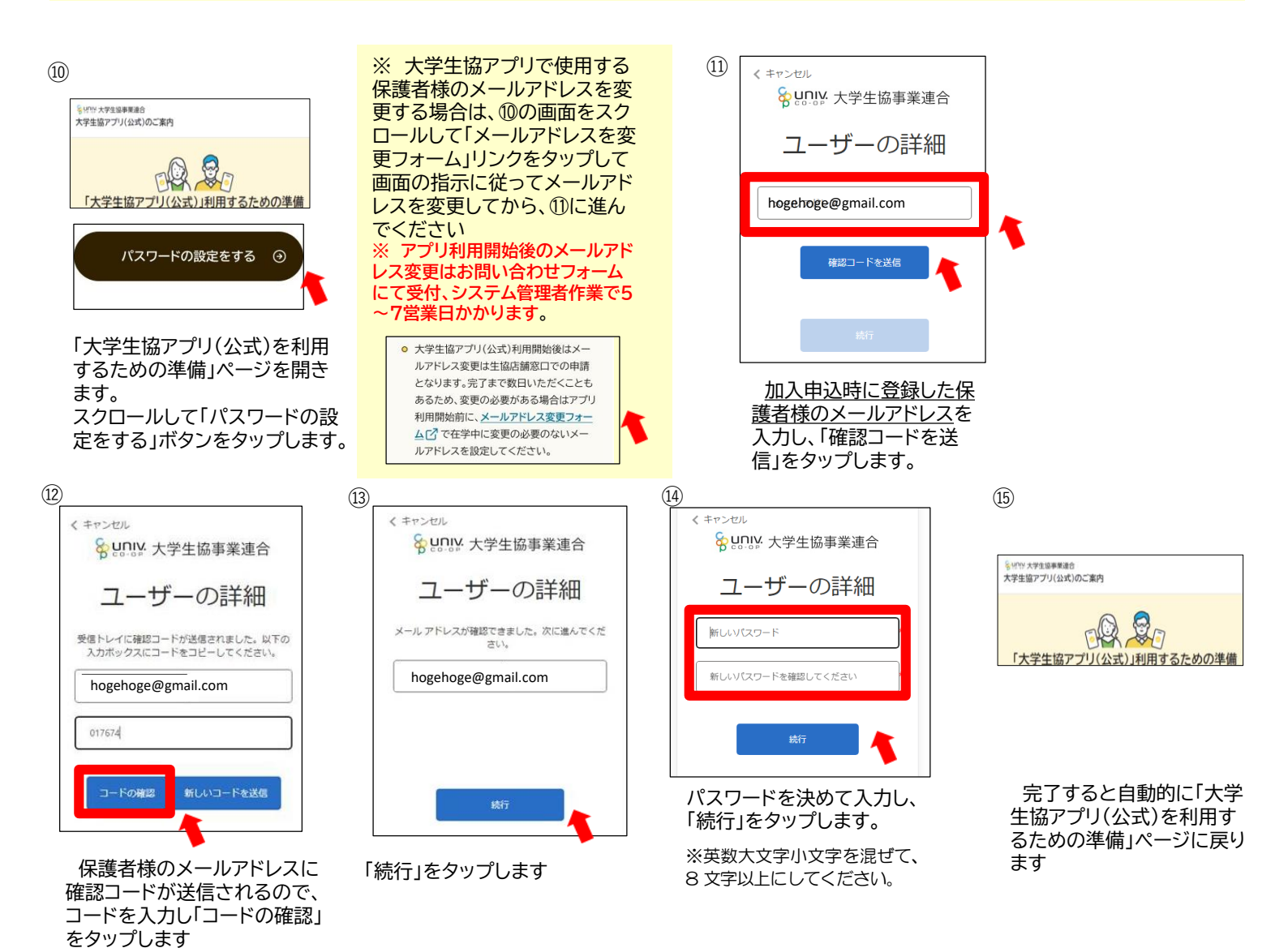

# STEP3 大学生協アプリ(公式)をインストール

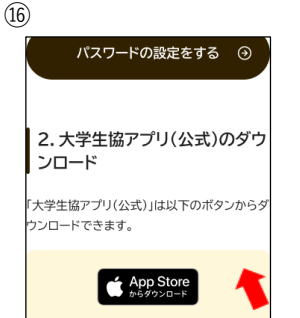

画面をスクロールし、ダウンロード リンクよりダウンロード、インストー ルします。 もしくは、下の2次元コードを読み取ってアプリをダウンロード、インストールしてください

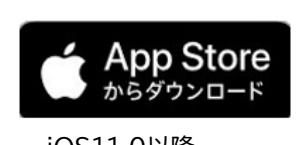

iOS11.0以降 (日本語環境のみ)

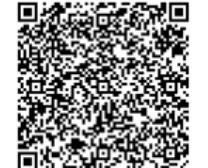

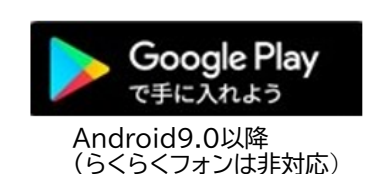

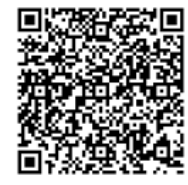

## STEP4 大学生協アプリ(公式)にサインイン

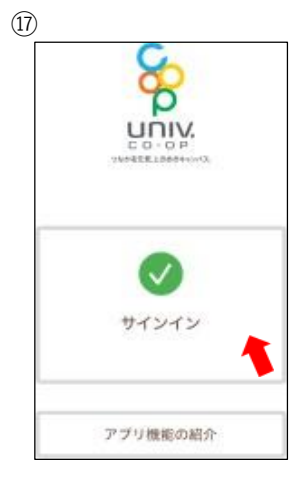

大学生協アプリ(公式)を 起動し、「サインイン」をタップ

 B
 サインインする
 メールアドレスでサインインする
 hogehoge@gmail.com
 パスワードを忘れた場合
 サインイン
 地名登録の際にソーシャルアキや ント気等って登録した場合には、 以下からみましたようかとを選 択してください
 Google

> 加入時に登録した保護者様の メールアドレスと、⑭で設定 したパスワードを入力してサ インインをタップ。

※ソーシャルアカウントでは サインインしないでください (エラーの原因となります)

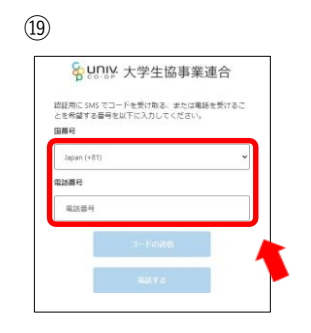

多要素認証」の画面が表示され たら、国番号は「Japan(+81)」 を選択、電話番号は保護者様 ご本人の携帯電番号を入力し、 「コードを送信」をタップ

※こちらにご入力頂く電話番号 にSMSもしくは、認証の電話がか かってくるため、その場でSMS, 及び電話が確認ができる電話番 号をご登録ください。

**D**pokepay

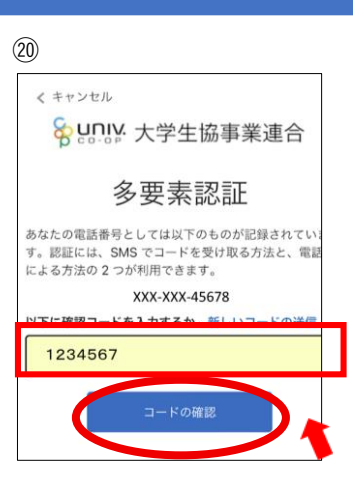

⑩SMSで送られてきた確認コードを 入力してコードの確認をタップ。

(SMSを利用できない場合は、「電話をする」をタップ し、電話のメッセージに従ってください。)

# STEP5 大学生協電子マネー(PokePay)の登録

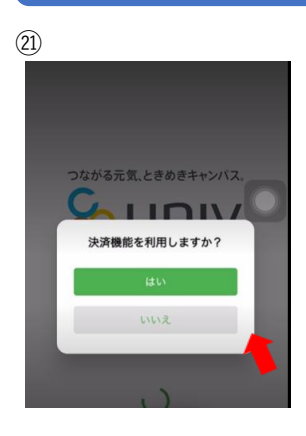

「決済機能を利用しますか?」 のアラートが表示されるので、 「はい」をタップ

「いいえ」を押した場合はアプリ の決済画面を押すと上の画面が表 示されるので、「はい」をタップ してください。

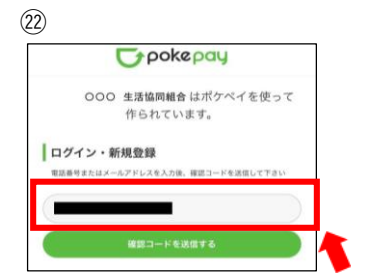

(23)

pokepayの画面が開いたら、 保護者様の携帯電話番号もし くは保護者様のメールアドレ スを入力し「確認コードを送 信する」をタップします。

※こちらにご入力頂く電話番号、 メールアドレスに確認コードが 送信されるため、その場で確認 コードが確認ができる電話番号、 メールアドレスをご登録ください。

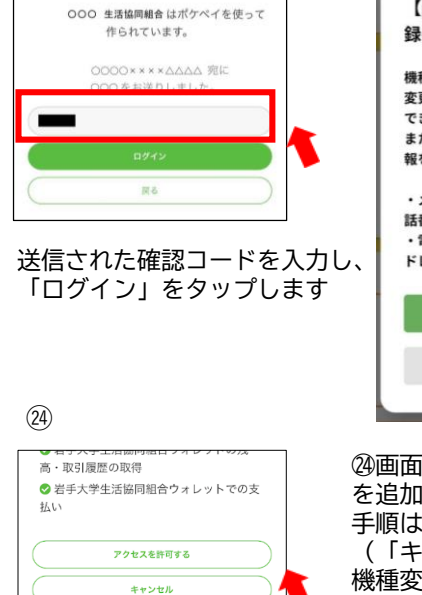

アクセス許可が求められま すので、「アクセスを許可 する」をタップします。

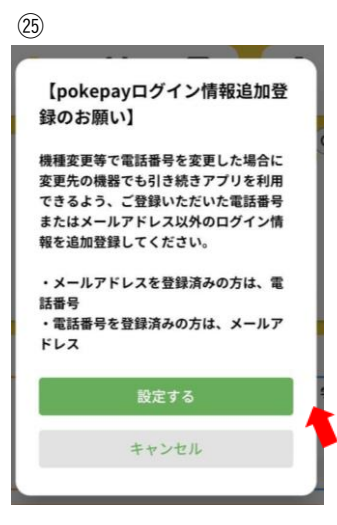

②画面の指示に従ってログイン情報 を追加します。 手順は②、②と同様です。 (「キャンセル」しても使えますが、 機種変更等に備えて携帯電話番号、 メールの両方でログイン設定することを推奨します)

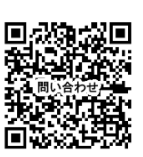